## **INSTALACJA aplikacji BSNowyTarg mobileNet:**

 Na urządzeniu, wchodzimy do sklepu Google Play / Apple AppStore, wpisujemy ciąg znaków: <u>bsnowytarg</u> i instalujemy aplikację <u>BSNowyTarg mobileNet</u> (aplikacje pobieramy i instalujemy BEZPOŚREDNIO ze sklepu Google Play / Apple AppStore lub poprzez link dostępny w tradycyjnej bankowości internetowej – aplikacji nie instalujemy z innych źródeł). Proszę zwrócić uwagę, czy instalowana aplikacja jest aplikacją Banku Spółdzielczego w Nowym Targu - <u>każdy</u> Bank Spółdzielczy posiada swoją aplikację.

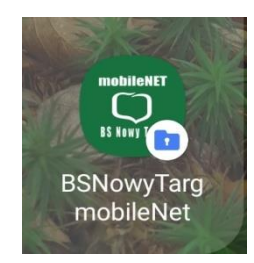

- 2. Zaloguj się do tradycyjnej bankowości internetowej.
- 3. Przejdź do zakładki: **PROFIL -> Aplikacja mobilna**.
- 4. Kliknij na przycisk: Aktywuj aplikację mobilną przez SMS (osoby posiadające autoryzację za pomocą papierowych list kodów jednorazowych proszeni są o kontakt z Bankiem w celu zmiany autoryzacji na SMS).

|                        |               | 🔒 Kr         | edyty          |                                       | р ка             | ontakt |
|------------------------|---------------|--------------|----------------|---------------------------------------|------------------|--------|
| Moj portfel            | Przelewy      | Rachunki     | Lokaty         | Karty Moj profi                       | Definicje        | Wnlosk |
| ine                    | Pobierz aplik | ację mobilną |                |                                       |                  |        |
| zpieczeństwo           |               | Pobierz      | z bezpłatna ap | likacie mobilna BSNowvTar             | a mobileNet      |        |
| arządzanie limitami    |               | wybierają    | c opcję zgodn  | ie z systemem, który posiad           | la twój telefon. |        |
| wiadomienia sms        |               | -            | jak aktywow    | ać aplikację oraz jak z niej korzysta | ć.               |        |
| plikacja mobilna       |               |              | Zobacz j       | ak aktywować aplikację mobilną        |                  |        |
| twierdzone regularniny |               |              | POBIERZ Z      | Pobierz                               | w                |        |
|                        |               |              | Google         | Play App                              | Store            |        |

5. Wpisz kod otrzymany w wiadomości SMS.

| 8 | (BS Nowy Targ) Operacja<br>nr 1 z dn. <u>2022-11-07</u> - |
|---|-----------------------------------------------------------|
|   | Dodanie nowego urzadzenia                                 |
|   | mobilnego haslo: 76075504                                 |

6. Po poprawnym potwierdzeniu aktywacji aplikacji otrzymamy wiadomość SMS z 13-cyfrowym tzw. "kodem parującym", który należy zapisać lub zapamiętać (jednorazowo, tylko na potrzeby instalacji aplikacji mobilnej). Kod parujący tak jak i inne kody autoryzacyjne ma czas ważności 5 minut.

> (BS Nowy Targ) Twoj kod parujacy to: 0758708901812

7. Na urządzeniu uruchamiamy zainstalowana aplikację **BSNowyTarg mobileNet** i klikamy przycisk **ROZPOCZNIJ** a następnie realizujemy kolejne kroki:

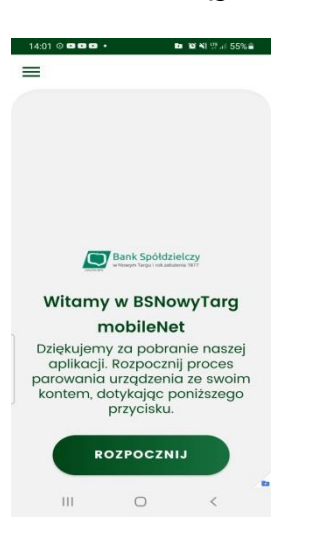

8. KROK 1 - wprowadzamy otrzymany 13-cyfrowy "kod parujący".

| 14:01 | 0 🖬 |       | 6 8    | D 19 NI 17 55% 🛱 |   |  |  |  |
|-------|-----|-------|--------|------------------|---|--|--|--|
| ×     |     | Podaj | kod po | ırujący          |   |  |  |  |
|       |     | (     | 1/6    | )-               | _ |  |  |  |
|       |     | Kod   | paru   | jący             |   |  |  |  |
|       | 1   |       | 2      |                  | 3 |  |  |  |
| 0     | 4   |       | 5      |                  | 6 |  |  |  |
|       | 7   |       | 8      |                  | 9 |  |  |  |
|       |     |       | 0      |                  | × |  |  |  |
|       |     |       |        |                  |   |  |  |  |

9. KROK 2 - wprowadzamy LOGIN (nazwę użytkownika do tradycyjnej bankowości internetowej).

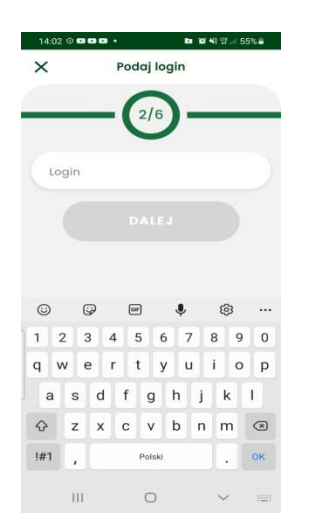

## 10. KROK 3 - wprowadzamy TYLKO BRAKUJĄCE CYFRY w numerze PESEL.

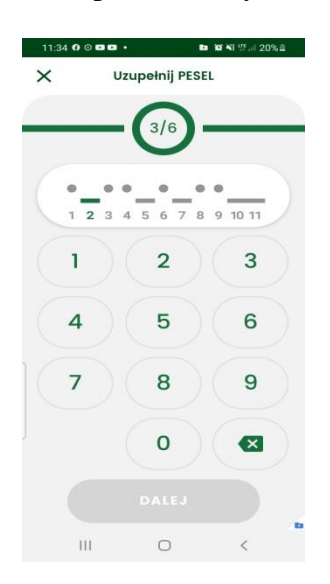

11. **KROK 4** - wymyślamy i wprowadzamy **DOKŁADNIE 6-CYFROWY** kod **PIN** (za pomocą kodu PIN - lub odcisku palca - każdorazowo będziemy logować się do aplikacji mobilnej).

| 14:0 | 02 © 🖬 🕯 |     |         | D 10     | NI W.al 55 | % <b>a</b> |
|------|----------|-----|---------|----------|------------|------------|
| ×    |          | Nac | laj kod | PIN      |            |            |
|      |          | _   | ALS     | <u> </u> |            |            |
|      |          | _ ( | 4/0     | /_       |            |            |
|      |          | K   | od Pl   | N        |            |            |
|      | 1        |     | 2       |          | 3          |            |
|      | 4        |     | 5       |          | 6          |            |
| ](   | 7        |     | 8       |          | 9          |            |
| J    |          |     | 0       |          | ×          |            |
|      |          |     |         |          |            |            |
|      | 111      |     | 0       |          | <          |            |

12. KROK 5 - potwierdzamy wprowadzony kod PIN.

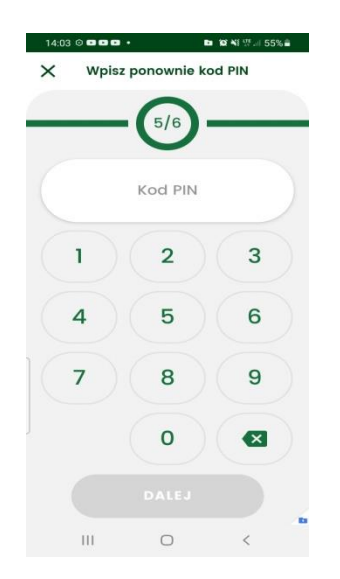

13. Jeżeli na urządzeniu mamy ustawioną blokadę ekrany za pomocą odcisku palca, wówczas aplikacja mobilna wyświetli komunikat: Czy chcemy logować się za pomocą odcisku palca ? lub FaceID ?

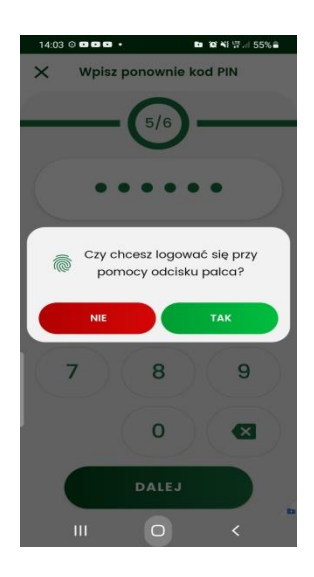

14. Jeżeli potwierdzimy chęć korzystania z odcisku palca, aplikacja wyświetla **komunikat o użyciu odcisku palca (FaceID)**. Jeżeli nie zdecydujemy się na logowanie do aplikacji mobilnej za pomocą odcisku palca (FaceID), wówczas każde logowanie do aplikacji będzie odbywało się za pomocą ustawionego w KROKU 4 i KROKU 5 kodu PIN.

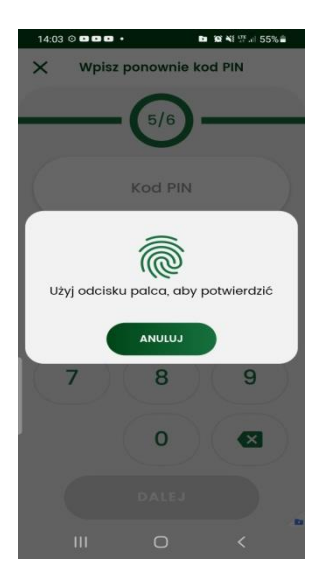

15. **KROK 6** - wprowadzamy dowolną nazwę **PROFILU** (ułatwia identyfikację naszego konta w przypadku, gdy na jednym urządzeniu obsługujemy kilka kont).

| 14  | :03                                                                                                    | 0 |   | •• |   |      |     |   |   |   | <b>s</b> i 97 | al 5 | 5% <b>a</b>  |
|-----|----------------------------------------------------------------------------------------------------|---|---|----|---|------|-----|---|---|---|---------------|------|--------------|
| ×   | 🗙 Nadaj nazwę profilu                                                                                                    |   |   |    |   |      |     |   |   |   |               |      |              |
|     |                                                                                                    |   | _ | _  | ( | 6/   | 6   | ) |   |   |               |      |              |
| 0   | Na jednym urządzeniu możesz sparować<br>profile dla kliku loginów bankowości<br>elektronicznej. Nazwa profilu wyświetla się<br>na ekranie startowym aplikacji. Podaj taką<br>nazwe, aby lotwo było ziednytikować, na<br>który profil chcesz się załogować. |   |   |    |   |      |     |   |   |   |               |      |              |
| Û   | )                                                                                                    |   | 9 |    | 0 | •    |     | Ļ |   |   | Ę             | 3    |              |
| 1   | 2                                                                                                    |   | 3 | 4  |   | 5    | 6   |   | 7 | L | 8             | 9    | 0            |
| q   | w                                                                                                    |   | е | r  |   | t    | у   |   | u |   | i             | 0    | р            |
| é   | a                                                                                                    | s |   | d  | f | g    |     | h |   | j | ł             | <    | L            |
| Ŷ   |                                                                                                    | z | 1 | ĸ  | с | v    |     | b | Ī | n | n             | n    | $\bigotimes$ |
| !#1 | 1                                                                                                    | , |   |    |   | Pols | iki |   |   |   | Γ.            |      | ок           |
|     |                                                                                                    |   |   |    |   |      |     |   |   |   |               |      |              |

16. Wyświetlenie komunikatu informującego, że dane urządzenie zostało poprawnie "sparowane" z naszym kontem i aplikacja jest gotowa do używania.

| 14:04 0000000000000000000000000000000000 | 09:17 루 0 0 대 · 요 또 작 안 네 32% 표<br>Each Spółdzielczy<br>without Traje Traje Traje Traje Traje Traje |
|------------------------------------------|----------------------------------------------------------------------------------------------------|
| Bs Bank Spółdzielczy w N⊥ ↓              | BS<br>Bank Spółdzielczy w N_ ↓                                                                      |
| Dostępne środki                          | Dostępne środki                                                                                     |
| Urządzenie sparowane<br>pomyślnie        | 100%                                                                                                |
| Przelew<br>krajowy                       | Przelew<br>krajowy                                                                                  |
| ZALOGUJ                                  | ZALOGUJ                                                                                             |
|                                          | III O <                                                                                             |

17. Po poprawnym "sparowaniu" urządzenia, w tradycyjnej bankowości internetowej pojawia nam się informacja, z jakim urządzeniem nasze konto zostało "sparowane" oraz datę aktywacji aplikacji mobilnej.

| Q                        | Bank<br><sub>Grupa</sub> I | C Spółd<br>BPS | zielcz                           | zy w N                                                       | owym                                   | Targu          | Wyłogu (2:55) |  |
|--------------------------|----------------------------|----------------|----------------------------------|--------------------------------------------------------------|----------------------------------------|----------------|---------------|--|
|                          |                            | 🔒 Krei         | 🖨 Kredyty 🔚                      |                                                              |                                        | 💭 Kontakt      |               |  |
| Mój portfel              | Przelewy                   | Rachunki       | Lokaty                           | Karty                                                        | Mój profil                             | O<br>Definicje | Whioski       |  |
| Dane                     |                            | Pobierz        | bezplatną apli                   | kację mobilną I                                              | BSNowyTarg m                           | obileNet       | ^             |  |
| Bezpieczeństwo           |                            | wybierając     | Klikając w poni<br>iak aktowował | z systement, r<br>tszy link, dowiesz s<br>anlikacie craz jak | ile, krok po kroku<br>r piel korrentaŭ | woj telefon.   |               |  |
| Zarządzanie limitami     |                            |                | Zahasa jak                       | almost salition                                              | is mables                              |                |               |  |
| Powiadomienia sms        |                            |                | Locacz Jax                       | aktywowac apistac                                            | lé mooiné                              |                |               |  |
| Aplikacja mobilna        |                            |                | OBIERZ Z<br>Google F             |                                                              | App St                                 | tore           |               |  |
| Zatwierdzone regularniny |                            |                | Coogie i                         | ay _                                                         | , vbb o                                | lore           |               |  |
|                          | Urządzenie                 |                |                                  |                                                              |                                        |                |               |  |
|                          | Nazwa                      |                | Data aktywacji                   |                                                              |                                        |                |               |  |
| <                        | iPhone                     |                | 2024-11-20                       |                                                              |                                        | ×              | >             |  |
| <                        | Phone                      | _              | 2024-11-20                       |                                                              |                                        | ×              | >             |  |

Bank Spółdzielczy w Nowym Targu

Kontakt - Strona Główna - Instrukcja - Wymagania